## Настройка Локальной сети

Эта инструкция — самый простой способ настроить услугу «Локальная сеть». Если вы сменили устройство, или не можете получить настройки — переподключитесь к интернету и попробуйте еще раз. Автонастройка работает только при положительном балансе.

Если после выполнения всех пунктов данной инструкции воспользоваться услугой не удается, настраивайте <u>по инструкции вручную</u>.

Если ранее вы уже настраивали локальную сеть, то перед вводом настроек заново (к примеру, при подключении услуги по новому адресу) необходимо сбросить в операционной системе устаревшие постоянные маршруты. Для очистки таблицы маршрутов необходимо в командной строке (меню «Пуск» → «Программы» → «Стандартные» → «Командная строка») выполнить **route -f**, после чего перезагрузить компьютер Нажмите кнопку «Пуск» и выберите «Панель Управления»

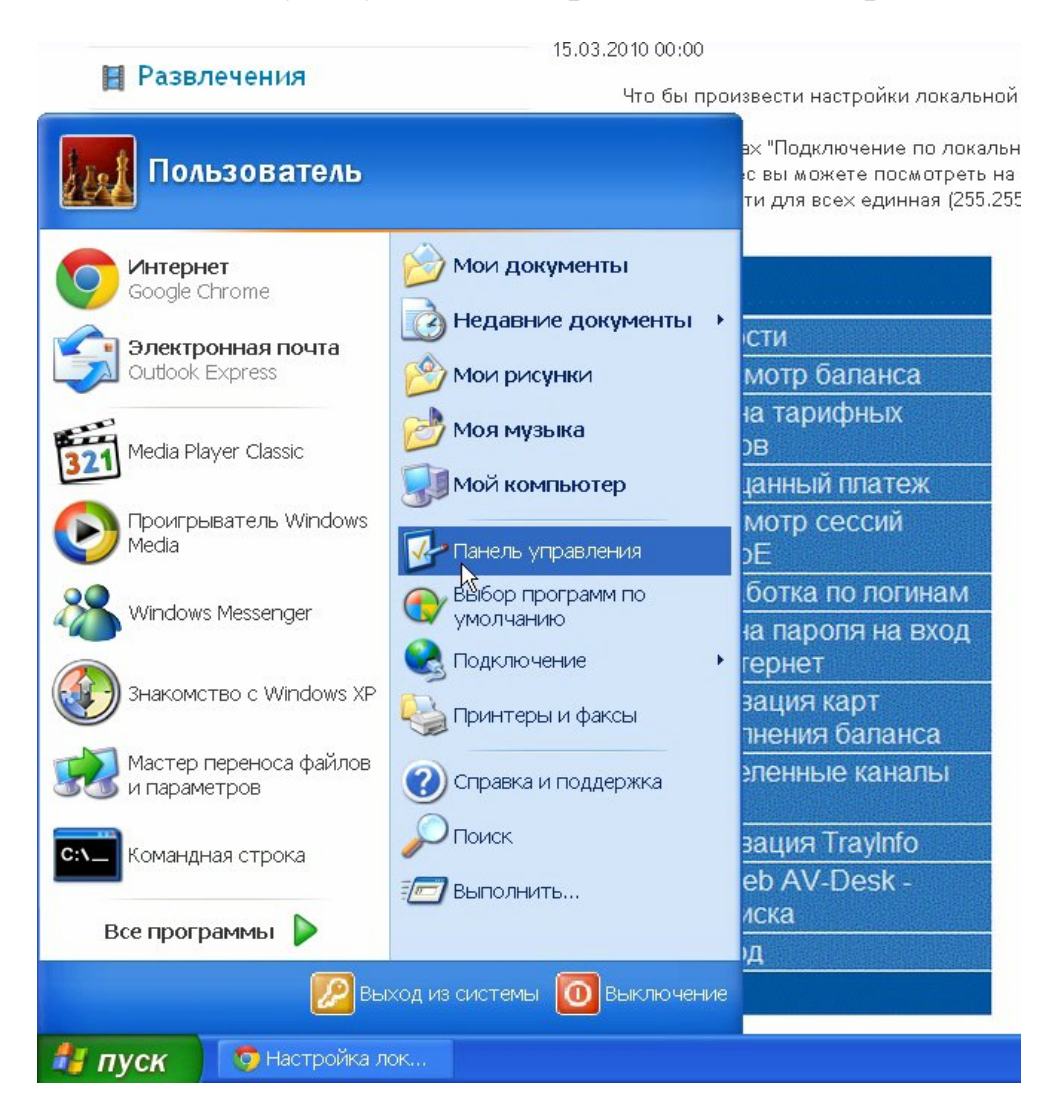

На панели управления выберите «Сеть и подключения к Интернету»

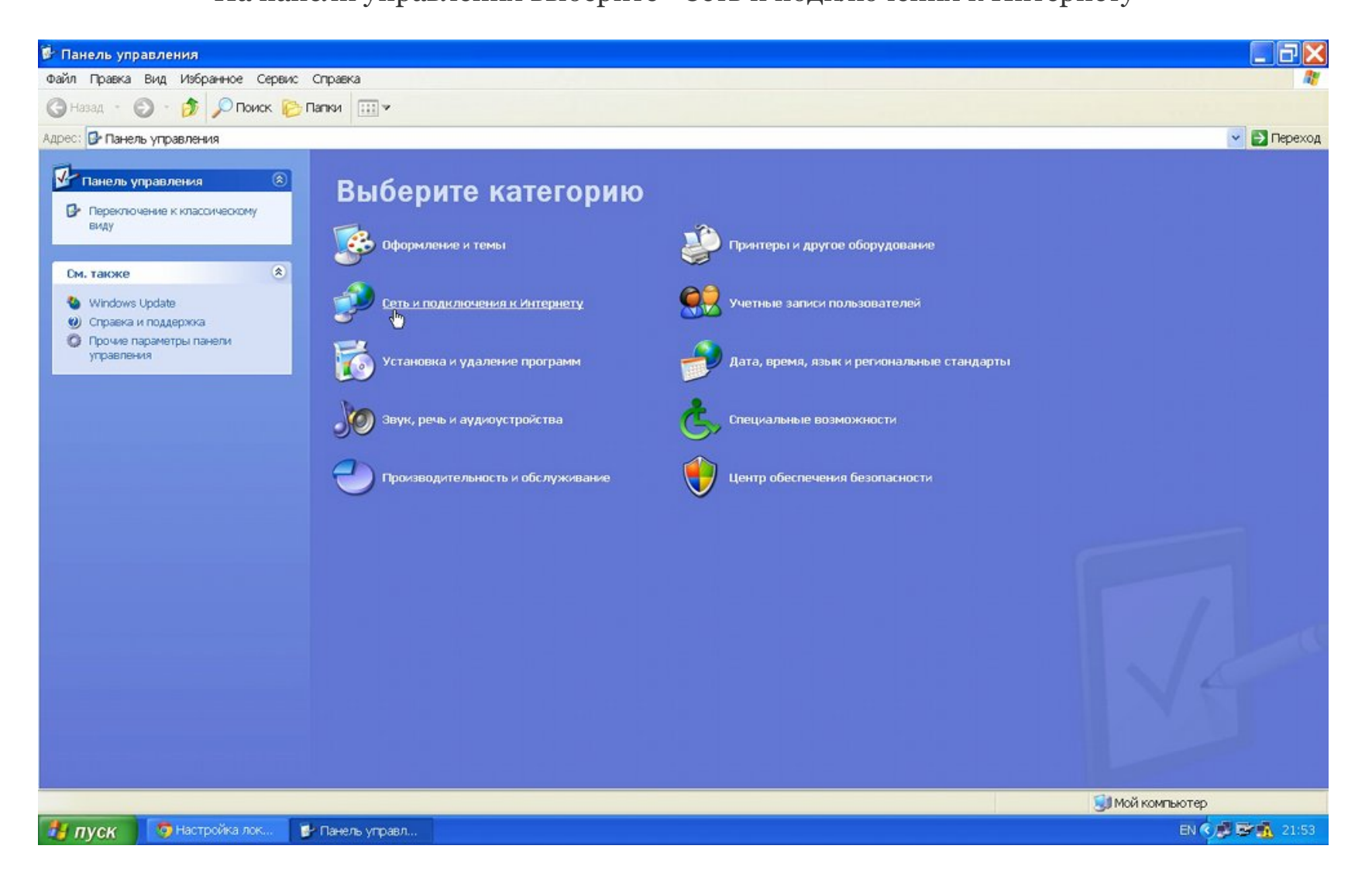

Далее выберите «Сетевые подключения»

![](_page_3_Picture_1.jpeg)

После того как открылось окно, найдите «Подключение по локальной сети», нажмите на нем правой кнопкой мыши и в появившемся меню, выберите «Свойства»

![](_page_4_Picture_1.jpeg)

В этом окне выделите строку «Протокол Интернета (TCP/IP)», нажмите кнопку «Свойства»

| - Подключение по локальной сети - свойст                                                                                                    | ва ?                   |
|----------------------------------------------------------------------------------------------------|------------------------|
| Общие Дополнительно                                                                                                    |                        |
| Подключение через:                                                                                                    |                        |
| Realtek PCIe GBE Family Controller                                                                                                    | астроить               |
| Компоненты, используемые этим подключением:                                                                                                    |                        |
| 🗹 🖳 Клиент для сетей Microsoft                                                                                                    |                        |
| 🛛 🗹 🚚 Служба доступа к файлам и принтерам сете                                                                                                    | эй Microsoft           |
| 🗹 🚚 Планировщик пакетов QoS                                                                                                    |                        |
| 🗹 🐨 Протокол Интернета (TCP/IP)                                                                                                    |                        |
| Установить Удалить Описание<br>Описание<br>Протокол TCP/IP - стандартный протокол глобал<br>сетей, обеспечивающий связь между различным<br>взаимодействующими сетями. | жойства<br>пьных<br>1и |
| <ul> <li>При подключении вывести значок в области ув</li> <li>Уведомлять при ограниченном или отсутствую.</li> <li>подключении</li> </ul>                             | едомлений<br>цем       |
| ОК                                                                                                    | Отмена                 |

В появившемся окне укажите: «Получить IP адрес автоматически». Чуть ниже укажите «Получить адрес DNS-сервера автоматически» и нажмите «Ok» в этом и предыдущем окне.

| бщие                      | Альтернативная н                                               | конфигура                               | ция                                 |                          |                         |
|---------------------------|----------------------------------------------------------------|-----------------------------------------|-------------------------------------|--------------------------|-------------------------|
| Парам<br>поддер<br>IP мож | етры IP могут назн<br>живает эту возмо:<br>«но получить у сете | начаться ан<br>жность. В г<br>вого адми | этоматиче<br>противном<br>нистратор | ски, ес<br>1 случа<br>а. | сли сеть<br>е параметры |
| ⊙ П                       | олучить IP-адрес a                                             | втоматиче                               | ски                                 |                          |                         |
| ОИ                        | спользовать следу                                              | јющий IP-а                              | арес: —                             |                          |                         |
| IP-a                      | дрес:                                                          |                                         |                                     |                          |                         |
| Mac                       | ка подсети:                                                    |                                         | +                                   | +1                       | -                       |
| Осн                       | овной шлюз:                                                    |                                         |                                     | 1                        |                         |
| ⊙п                        | олучить адрес DNS                                              | -сервера а                              | автоматич                           | ески                     |                         |
| ОИ                        | спользовать следу                                              | ющие адро                               | eca DNS-c                           | ервера                   | ов:                     |
| Пре                       | дпочитаемый DNS                                                | сервер:                                 |                                     |                          |                         |
| Аль                       | гернативный DNS-                                               | сервер:                                 | +                                   |                          |                         |
|                           |                                                                |                                         |                                     | (                        | Дополнительно.          |

Настройка завершена. Теперь, в случае успешной настройки, <u>можно приступить</u> к установке программы для файлового обмена в локальной сети.